#### Инструкция по оплате

1. Введите свой лицевой счет (логин), укажите сумму для оплаты:

| ВНИМАНИЕ, введите номер Вашего лицевого счета и сумму. После этог | о появится кнопка Оплатить. |
|-------------------------------------------------------------------|-----------------------------|
| Укажите лицевой счет                                              | Укажите сумму               |
| 12345678                                                          | 1                           |
| ОПЛАТА 😴 СБЕР БАНК                                                |                             |

2. После того, как будет указан лицевой счет и сумма для оплаты, станет доступна кнопка:

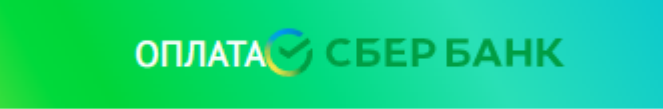

- 3. После нажатия на кнопку Откроется окошко, где Вы можете выбрать либо оплату Рау (это оплата через систему Сбербанк.Онлайн), либо ввести реквизиты своей платежной карты (это оплата через платежные карты не только Сбербанка).
- 4. Если Вы выбрали кнопку Рау (Внимание! Это для оплаты на мобильном телефоне через Сбербанк.Онлайн):

| ecurep | ayments.sberbank.ru/payment/merc | hants/sbersafe_ | sberid/payment_r                                                                                                    | u.h |
|--------|----------------------------------|-----------------|----------------------------------------------------------------------------------------------------|-----|
|        | 🕝 СБЕР БАНК                      | B               | ойти по Сбер ID                                                                                                    |     |
|        | 000 Chistyj sled                 |                 | -                                                                                                    |     |
|        | 1₽~                              |                 | đ                                                                                                    |     |
|        | SberPay                          |                 |                                                                                                    |     |
|        | Быстрая оплата для клиенто       | в Сбера         |                                                                                                    |     |
|        | (Car                             | Dav             |                                                                                                    |     |
|        |                                  | ay              |                                                                                                    |     |
|        | -                                |                 |                                                                                                    |     |
|        | По карте                         |                 |                                                                                                    |     |
|        | Номео карты                      |                 |                                                                                                    |     |
|        |                                  |                 |                                                                                                    |     |
|        |                                  | (               |                                                                                                    |     |
|        | Месяц/Год                        | CVC/CVV-        | код                                                                                                    |     |
|        |                                  |                 |                                                                                                    |     |
|        | Электронная почта                |                 |                                                                                                    |     |
|        |                                  |                 |                                                                                                    |     |
|        | Опла                             | тить            |                                                                                                    |     |
|        | Нажимая унолку «Олл              | atiathe a corni | UIBIOCI-                                                                                                    |     |
|        | с условиями П                    | АО СберБанк     | and the second second sec |     |
|        | миг 🔘                            | VISA SSS        |                                                                                                    |     |
|        |                                  |                 |                                                                                                    |     |

5. Откроется окно для ввода номера телефона, на который Вам придет код для подтверждения оплаты. Будьте внимательны, правильно введите телефон и код подтверждения на телефоне. Подтвердите свою оплату на телефоне в Сбербанк.Онлайн (все откроется автоматически по Вашему согласию на Вашем телефоне!!!).

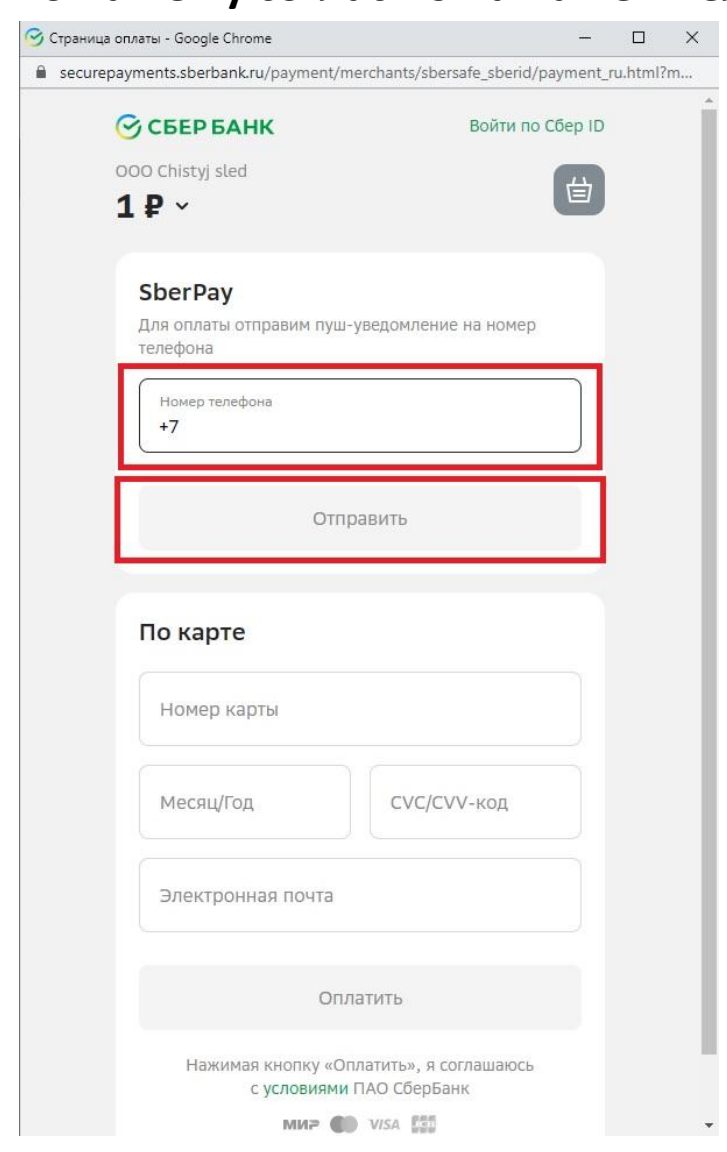

Страница в браузере станет такой:

| 😴 Страница оплаты - Google Chrome                                                                                                    | -          |          | × |
|----------------------------------------------------------------------------------------------------|------------|----------|---|
| securepayments.sberbank.ru/payment/merchants/sbersafe_sberid/pay                                                                         | ment_i     | ru.html? | m |
| ООО Chistyj sled         Войти по Сб           1 ₽ ~                                                                                     | ep ID<br>台 |          |   |
| Оплатите заказ в СберБанк Онлайн                                                                                                    |            |          |   |
| Как найти счёт на оплату в приложении?                                                                                                   |            |          |   |
| <ul> <li>Карточка SberPay над Кошельком</li> <li>Пуш-уведомление</li> <li>Колокольчик</li> </ul>                                         |            |          |   |
| У пользователей iOS пуш-уведомления временно<br>не работают. Для оплаты откройте СберБанк<br>Онлайн и нажмите на карточку над Кошельком. |            |          |   |
|                                                                                                    |            |          |   |
| Не пришло уведомление? Отправить еще раз на номе<br>+7 921 723-01-96                                                                     | ep         |          |   |
| Изменить номер телефона                                                                                                    |            |          |   |
| К способам оплаты                                                                                                    |            |          |   |

Ничего не нажимайте, если ввели верно, телефон, ждите сообщение на телефоне.

## Оно будет такого вида:

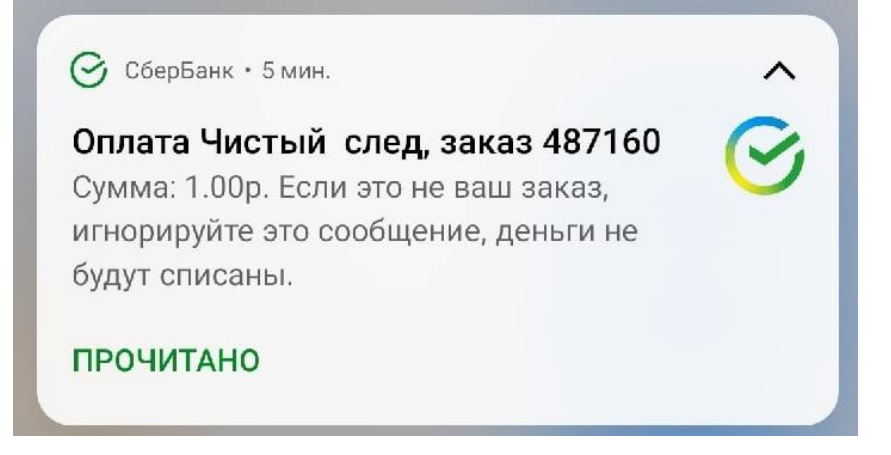

6. Автоматически запустится приложение банка, если оно установлено у Вас.

Подтвердите оплату. Нажмите кнопку Оплатить (это надо делать на телефоне!!!)

| 71218 4 + + ···<br>@ Pay                                                                                                  |                      | i s m      |  |
|----------------------------------------------------------------------------------------------------|----------------------|------------|--|
|                                                                                                    |                      |            |  |
|                                                                                                    |                      |            |  |
|                                                                                                    |                      |            |  |
|                                                                                                    |                      |            |  |
|                                                                                                    |                      |            |  |
| Чистый след                                                                                                    |                      | $\sim$     |  |
| чыстый след<br>1 ₽                                                                                                    |                      | <b>⟨</b> ≣ |  |
| чистый след<br>1 ₽<br>Счёт списания<br>Visa Classic                                                                       |                      | · 順        |  |
| Hunchulà Creg<br>1 P<br>Visa Classic<br>Visa Classic                                                                      | Оплатить             | , IEV      |  |
| Hunchulà Crea<br>1 P<br>Cuitr chincasona<br>Visa Classic<br>C<br>C<br>C<br>C<br>C<br>C<br>C<br>C<br>C<br>C<br>C<br>C<br>C | Лилатить<br>Этменить |            |  |

## На телефоне появится сообщение:

| 21:24 😇         | © 4 ► ···                                   | ati ati 😤 🗊 |
|-----------------|---------------------------------------------|-------------|
| Поку<br>1 ₽ - 1 | пка CHISTYJ SLED<br>Баланс                  | Ο           |
| ПРОЧ            | ИТАНО                                       |             |
|                 | Платёж выполни<br><b>1 Р</b><br>чистый след | ен          |
| <b>(i)</b>      | Подробности операции                        | ^           |
|                 | Счёт списания                               |             |
|                 | Visa Classic •·                             |             |
|                 |                                             |             |
| сумма<br>1₽     |                                             |             |
| Код авт         | оризации                                    |             |
| 270987          | •                                           |             |
| Плателі         | ьщик                                        |             |
|                 |                                             |             |
| Получа          | тель                                        |             |
| Чисты           | й след                                      |             |
|                 | Закрыть                                     |             |

## После удачного подтверждения оплаты, на сайте появится оповещение об этом:

https://sled35.ru/upload/oksb.php?opl=1&orderId=4e0401b3-583b-7d76-a3f9-2... — 🛛 🗙

sled35.ru/upload/oksb.php?opl=1&orderId=4e0401b3-583b-7d76-a3f9-23de029fb5d8...

## Спасибо, оплата прошла успешно!

Нажмите на крестик в верхнем правом углу окошка. Оплата совершена.

> II способ (Оплата через указание реквизитов своей платежной карты). Этот способ оплаты доступен не только по карте Сбербанка, но и по картам других банков!!!

1. Введите свой лицевой счет (логин), укажите сумму для оплаты:

| ВНИМАНИЕ, введите номер Вашего лицевого счета и сумму. После этог | р появится кнопка Оплатить. |
|-------------------------------------------------------------------|-----------------------------|
| Укажите лицевой счет                                              | Укажите сумму               |
| 12345678                                                          | 1                           |
| ОПЛАТА СБЕР БАНК                                                  |                             |

2. После того, как будет указан лицевой счет и сумма для оплаты, станет доступна кнопка:

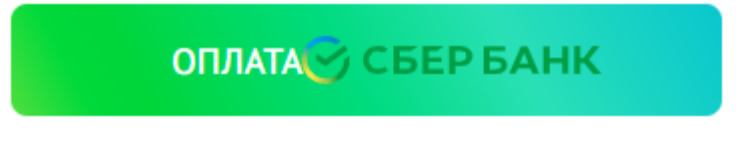

3. После нажатия на кнопку Откроется окошко, где Вы можете выбрать либо оплату Рау, либо ввести реквизиты своей платежной карты. 4. Введите реквизиты своей платежной карты, электронную почту для уведомления об оплате:

| securepayments.sberbank.ru/payment/merc                                        | hants/sbersafe_sberid/payment_                             | ru.html | ?m |
|--------------------------------------------------------------------------------|------------------------------------------------------------|---------|----|
| 🔗 СБЕР БАНК                                                                    | Войти по Сбер IE                                           | 0       |    |
| 000 Chistyj sled                                                               |                                                            |         |    |
| 1₽~                                                                            |                                                            |         |    |
| SberPay                                                                        |                                                            |         |    |
| Быстрая оплата для клиенто                                                     | в Сбера                                                    |         |    |
| (C)                                                                            | Pav                                                        |         |    |
|                                                                                |                                                            |         |    |
|                                                                                |                                                            |         |    |
| По карте                                                                       |                                                            |         |    |
| ino kupie                                                                      |                                                            |         |    |
| Номер карты                                                                    |                                                            |         |    |
|                                                                                |                                                            |         |    |
| <u> </u>                                                                       |                                                            |         |    |
|                                                                                |                                                            |         |    |
| месяц/Год                                                                      | СVС/СVV-код                                                |         |    |
| Месяц/Год                                                                      | СVС/СVV-код                                                |         |    |
| Месяц/Год                                                                      | СVC/CVV-код                                                |         |    |
| Месяц/Год                                                                      | СVС/СVV-код                                                |         |    |
| Месяц/Год<br>Электронная почта                                                 | СVС/СVV-код                                                |         |    |
| Месяц/Год<br>Электронная почта<br>Опла                                         | СVС/СVV-код                                                |         |    |
| Месяц/Год<br>Электронная почта<br>Опла                                         | СVС/СVV-код                                                |         |    |
| Месяц/Год<br>Электронная почта<br>Опла<br>Нажимая кнопку «Опл<br>с условиями П | СVС/СVV-код<br>ТИТЬ<br>атить», я соглашаюсь<br>АО СберБанк |         |    |

Далее Вы увидите окошко с информацией о том, что Вам на телефон оправлено СМС, введите его в поле (Внимание, надо успеть ввести код за 30 секунд – это сделано банком):

| acs1.sprt.ru/acs 0/b/pa/id=L1A0/Y4JquirwqN4DE3tuFt0a0Q.0 |  | acs1.sbrf.ru/acs | 07b/pa?id=l | 1A07Y4Jgulrwg | N4DE3fuFf0aoQ.O | C |
|----------------------------------------------------------|--|------------------|-------------|---------------|-----------------|---|
|----------------------------------------------------------|--|------------------|-------------|---------------|-----------------|---|

| 1 ₽                                                                   |                               |
|-----------------------------------------------------------------------|-------------------------------|
| Магазин                                                               | OOO Chistyj sle               |
| Номер карты                                                           | **                            |
| Дата                                                                  | 26.11.202                     |
| Отправили код                                                         |                               |
| Для его получения ва                                                  | аш номер должен быть          |
| подключен к СМС-ба                                                    | нку.                          |
| подключен к СМС-ба<br>Введите код для опл                             | аты покупки                   |
| подключен к СМС-ба<br>Введите код для опл<br>]<br>Повторный запрос че | аты покупки<br>ерез 29 секунд |

# После подтверждения кода Вы увидите сообщение в браузере:

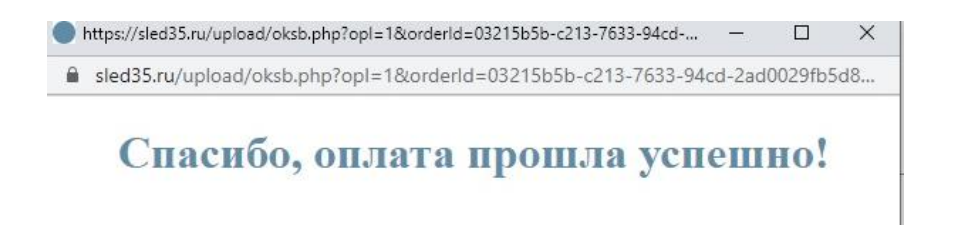